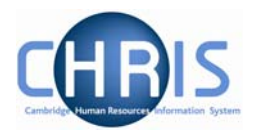

## 4 Display Pane

The Display pane is where you will see most of the displayed results and depending on your user profile can perform changes to the data.

## 4.1 Basic Page details

The position details page shown below shows some of the features available.

| User name: Miss Rebecca L E<br>Tassell<br>Today: Mon 26/01/2009 | iffective date<br>6/01/2009                                   | 6 9 2 4           |
|-----------------------------------------------------------------|---------------------------------------------------------------|-------------------|
| <b>Organisation</b> : University of Cambridge                   | Positions: Computer Associate Grade I <b>Position details</b> |                   |
| 📀 Search 🖲 Smart groups 🛛 Advanced  🚔 🥏                         | 📄 UDFs   🚔 Attachments   📓 Notes   🖡 🚔 🤈   🔝                  | Find iTrent pages |
| Job title 🗾 🛶 Results                                           | ▲ The reference number has already been allocated.            |                   |
| Select all Save this group                                      |                                                               |                   |
| Job title Post                                                  | Position details: Computer Associate Grade I                  |                   |
| 🧇 Computer Associate Grade I 🛛 Computer Associate               | Job title Computer Associate Grade I                          |                   |
| 🌀 Computer Associate Grade I 🛛 Computer Associate               | Start date 01/10/2003                                         |                   |
| 🌀 Computer Associate Grade I 🛛 Computer Associate               | End date change                                               |                   |
| 🏈 Computer Associate Grade II 🛛 Computer Associate              | End date                                                      |                   |
| 🏈 Computer Associate Grade III Computer Associate               | Position reference 9000080                                    |                   |
| 🇐 Computer Associate Grade III Computer Associate               | Probationary period                                           |                   |
|                                                                 |                                                               |                   |
|                                                                 | Structure workflow group                                      |                   |
| Exnand/Collanse folders                                         | Occupant Dr Rupert W Sonderberg                               |                   |
| - Position details                                              | Reporting unit Department of Training                         |                   |
| Addresses                                                       | Reports to Computer Associate Grade III                       |                   |
| Mini explorer                                                   | Dr Raul Singh (01/10/2003 - )                                 |                   |
| E History                                                       | Expected position end date 30/09/2007                         |                   |
| <ul> <li>Hours and basis</li> <li>Inheritance chart</li> </ul>  | Expected position end reason                                  |                   |
| Payscale values                                                 | Structure group 1 School of the Physical Sciences             |                   |
| Position inheritance summary                                    | Structure group 2 Contract team C 💌 🔣                         |                   |
| <ul> <li>Position summary</li> <li>Salary details</li> </ul>    | Position status                                               |                   |
| Costing                                                         | Position status No permission status                          |                   |
| 🔄 Terms & Conditions                                            | Effective from 01/10/2003                                     |                   |
| 🔄 Profile                                                       |                                                               |                   |
| Superior defined forms                                          |                                                               |                   |
|                                                                 | Save                                                          |                   |

The display pane is used to display the results of your selections. Depending on your selections and your security profile you may also be able to update the displayed information.

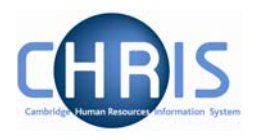

## 4.1.1 Standard Field Types

There are a number of different types of field used to display data throughout iTrent:

| Display Method                                                             | Usage                                                                                                    |
|----------------------------------------------------------------------------|----------------------------------------------------------------------------------------------------|
| Check box (checked)                                                        | A check box is used to denote a condition which can<br>only be true or false. When the box is checked the<br>condition is true.                                                                                                    |
| Check box (not checked)                                                    | When the box is not checked the condition is false                                                                                                    |
| Text box (non mandatory)                                                   | A text box is used to display alphanumerical information. If the information is editable you may overtype any existing text to make changes.                                                                                                    |
| Text box (mandatory)                                                       | A mandatory text box is used to display alphabetical<br>information which must be entered before a record<br>can be saved. These are identified by a blue<br>background.                                                                                     |
| Drop down list                                                             | A drop down list allows you to select from a predefined list of options. To view the available options click . Drop down lists are used to allow you to select the most appropriate entry from a predefined list of acceptable values.                       |
| Drop down list (mandatory)                                                 | A mandatory drop down list allows you to select from<br>a predefined list of options, and one option must be<br>selected before the record can be saved. To view the<br>options click                                                                        |
| Search                                                                     | Initiates a search, used to select the data for the field to the left of the icon.                                                                                                    |
| Age (years) 61<br>Age (months) 2<br>Date 08/07/2012<br>Display only fields | The data contained in these fields are edited<br>elsewhere in iTrent, or are generated for you using<br>other data. For example these dates for expected<br>retirement are calculated based on the employees<br>date of birth and cannot be directly edited. |

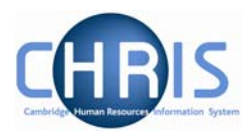

| Display Method | Usage                                                                                                    |
|----------------|----------------------------------------------------------------------------------------------------|
| Expiry date    | Date fields accept a number of formats.                                                                                                    |
| Date Field     | 21 <sup>st</sup> August 2006 could be entered as 210806 or 21082006, 21/08/06 or 21/08/2006. The result when saved will be displayed 21/08/2006                                                                                                    |
|                | Entering the day and month only defaults to the current<br>year. Entering the current day only defaults to the current<br>month and year. Entering a two-figure year will default to<br>the current century, therefore any year before the year<br>2000 must be typed in full. |
|                | Entering t and pressing the tab key will enter today's date.                                                                                                    |
|                | An alternative method of entering a date is to use the calendar option, which can be found at the end of every date field.                                                                                                    |
| Calendar       | Opens a calendar from which the required date can be selected. Used to select a date for the field to the left of the icon.                                                                                                    |

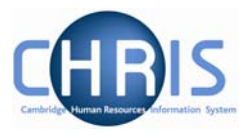